## Registration for Train the Fit-Tester: N95 Respirator (Affiliates)

Link: https://learninghub.phsa.ca/Courses/28127/train-the-fit-tester-n95-respirator-affiliates

## Changing account type

- 1. After logging into your Learning Hub account, select your name in the upper right corner. A dropdown menu will appear.
- 2. Select 'My Profile'.

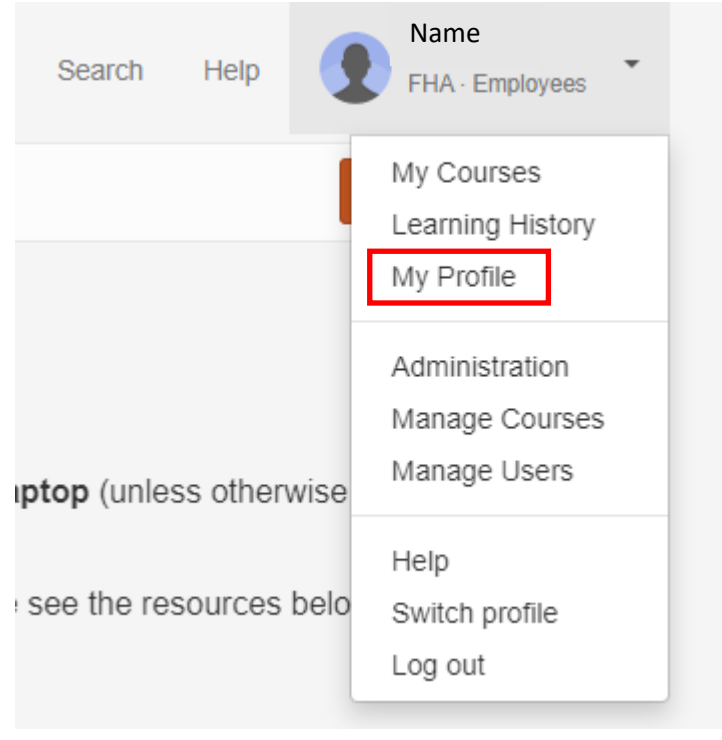

3. Under Account Information, beside 'Employee', select 'Change'.

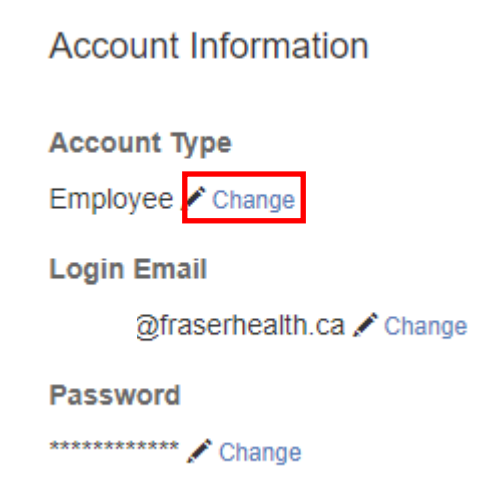

4. Select 'Affiliate/Contractor' and then select 'CHANGE MY ACCOUNT TYPE' below.

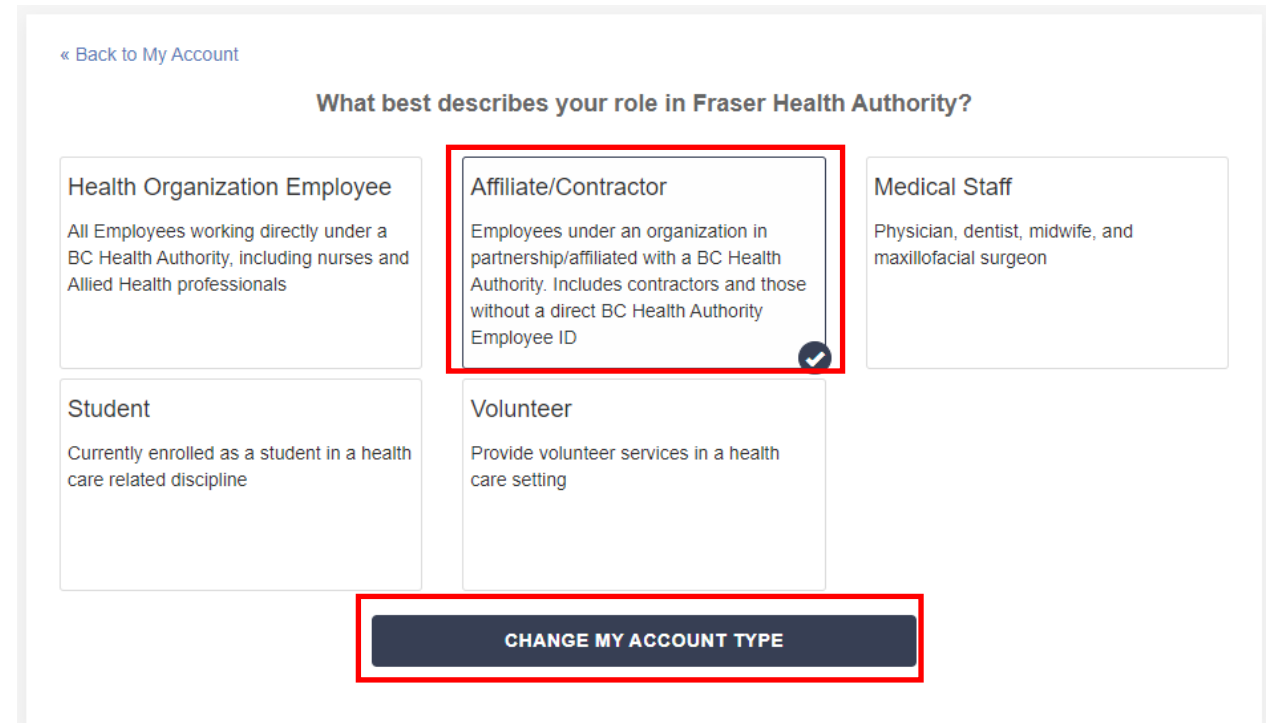

5. After changing your account type, you can register for an available session in the course.